# YORKA TİCARİ STARTER EĞİTİM DÖKÜMANI

Yorka Ticari Starter Yazılımı,

Temel ön muhasebe ve cari ihtiyaçlarını karşılamak için hazırlanmış bir versiyondur.

5 Ana modülden oluşmaktadır:

- Cari Hesaplar
- Stok Takibi
- Fatura
- Kasa
- Raporlar

# <u>GİRİŞ:</u>

Programı çalıştırdığımızda ekrana ilk olarak kullanıcı giriş ekranı gelmektedir.Bu formdan tanımlanmış olan kullanıcı adı ve şifremizle giriş yapabiliriz.

| Kullanıcı Adı      | ADMIN   |
|--------------------|---------|
| Şifre              | ****    |
| Çalışılacak Şirket | ÖRNEK01 |
| Onayla             | Çıkış   |

İlk yüklemede default olarak

kullanıcı adı ve şifremiz ADMIN olarak tanımlanmıştır.

İlk yüklemede henüz tanımlı bir şirketimiz olmadığı için çalışılacak şirket alanını boş bırakarak onayla düğmesine basıyoruz. Daha sonra karşımıza şirket tanımlama ekranı gelecek ve buradan yeni şirket açılışı yapacağız.

## <u>ŞİRKET AÇILIŞ:</u>

Yeni Şirket açılış formunda gerekli alanları doldurarak tanımlamamızı yapabiliriz.İlk olarak şirketimize bir kod veriyoruz. Daha sonra şirketimiz ile ilgili diğer bilgileri, çalışılacak hesap yılını seçiyoruz ve yukarıdaki KAYDET düğmesine basarak işlemimizi tamamlıyoruz.

| Yeni Sil   Sirket Logo     Sirket Kodu     Sirket Kodu </th <th>Şirket Açma</th> <th>X</th> <th>X Şirket Bilgileri</th> <th>X</th> | Şirket Açma   | X                             | X Şirket Bilgileri                                             | X                     |
|----------------------------------------------------------------------------------------------------|---------------|-------------------------------|----------------------------------------------------------------|-----------------------|
| Şirket Logo     Şirket Kodu     QENEKQI       Şirket Adı     DENEME A Ş.       Dönemi     2009       Fatura Şablon Dosyası     Seç                                                                                                    | 👋 Yeni        | Kaydet 🔋 Sil 😺 Çıkış 🥑 Yardım | Kaydet 😺 Çıkış 🤡 Yardım                                        |                       |
| Şirket Adı     Dönemi     2009       Şirket Kodu     Fatura Şablon Dosyası     Seç       Şirket Adı     Kullanılacak     Kullanılacak       Kullanılacak     Kullanılacak     Varsayılan Para       Birimi     Birimi     Birimi                                                                                                    | Sirket Long   |                               | Şirket Kodu                                                    |                       |
| Şirket Kodu       Şirket Adı       Adres                                                                                                    | Şirket Lugu   |                               | Şirket Adı DEIVEME A.Ş.                                        |                       |
| Şirket Kodu     Fatura Şablon Dosyası     Seç       Şirket Adı     Kullanılacak     Kullanılacak     Varsayılan Para       Adres     Dosyası     Seç                                                                                                    |               |                               | Dönemi 2009                                                    |                       |
| Şirket Kodu     Parametreler       Şirket Adı     Kullanılacak     Kullanılacak     Varsayılan Para       Adres     D     Birimler     Birimler                                                                                                    |               |                               | Fatura Şablon Dosyası                                          |                       |
| Şirket Adı     Kullanılacak     Kullanılacak     Varsayılan Para       Adres     D     Etta     Etta     Varsayılan Para                                                                                                    | Şirket Kodu   |                               | Parametreler                                                   |                       |
| Adres                                                                                                    | Şirket Adı    |                               | Kullanılacak Kullanılacak Varsa<br>Kdu Oranları Birimlar Birim | yılan Para            |
|                                                                                                    | Adres         |                               |                                                                |                       |
| Şehir Sehir Kullanılacak                                                                                                    | Şehir         |                               |                                                                | nılacak               |
| Vergi Dairesi                                                                                                    | Vergi Dairesi |                               | IL. Fiyat Kuruş                                                | iz Birimi             |
| Vergi No. Döviz 1 Tutar Kuruş 12 RULO USD 🗸                                                                                                    | Vergi No.     |                               | Döviz 1 Tutar Kuruş 12 RULO USD                                | -                     |
| Tel Döziv 1 Fiyat Kuruş 4 AD. Kullanılacak<br>KG. 2.Döviz Birimi                                                                                                    | Tel           |                               | Döziv 1 Fiyat Kuruş 4 AD. Kulla<br>KG. 2.Döv                   | nilacak<br>viz Birimi |
| Fax Döviz 2 Tutar Kuruş 2 EURO 🗸                                                                                                    | Fax           |                               | Döviz 2 Tutar Kuruş 2                                          | 0 -                   |
| E-mail Döziv 2 Fiyat Kuruş 4                                                                                                    | E-mail        |                               | Döziv 2 Fiyat Kuruş                                            |                       |
| VVeD Miktarda Kusurat 2                                                                                                    | Web           | 2009                          | Miktarda Kusurat 2                                             |                       |
|                                                                                                    | Hesap Yili    |                               |                                                                |                       |

## <u>ŞİRKET BİLGİLERİ DÜZENLEME:</u>

Açmış olduğumuz şirkete ait ihtiyacımız olan tanımlamalara, Ekranın üstündeki şirket işlemleri menüsünden şirket bilgilerini tıklayarak ulaşabiliriz.

Bu formdan, işlemlerimiz sırasında kullanacağımız parasal işlemlere ait kuruş hanelerini, KDV oranlarını, miktar birimlerini tanımlayabiliriz. Tanımlamalarımızı yaptıktan sonra, ekranın üstündeki KAYDET düğmesine basarak yeni tanımlamalarımızı kayıt altına alabiliriz.

### <u>ANA MENÜ:</u>

101

ARAÇLAR

Programa giriş yaptığımızda karşımıza ana menü ekranımız gelir.

| Şirket İşlemleri Tanımlar İşlemler | Raporlar Oturumu Kapat Çıkış Yardım |       |      |  |
|------------------------------------|-------------------------------------|-------|------|--|
| Aktif Şirket Adı ÖRNEK01           |                                     |       |      |  |
| YORKA<br>yazılım                   | Kasa                                |       |      |  |
| CARI                               |                                     |       |      |  |
| STOK                               |                                     |       |      |  |
| KASA<br>RAPOR                      |                                     |       |      |  |
| ARAÇLAR                            |                                     |       |      |  |
|                                    |                                     |       |      |  |
|                                    |                                     |       |      |  |
|                                    |                                     |       |      |  |
| Aktif Kullanıcı Kodu 002           | Aktif Kullanıcı Adı DEMO            | DÖNEM | 2009 |  |
|                                    |                                     |       |      |  |

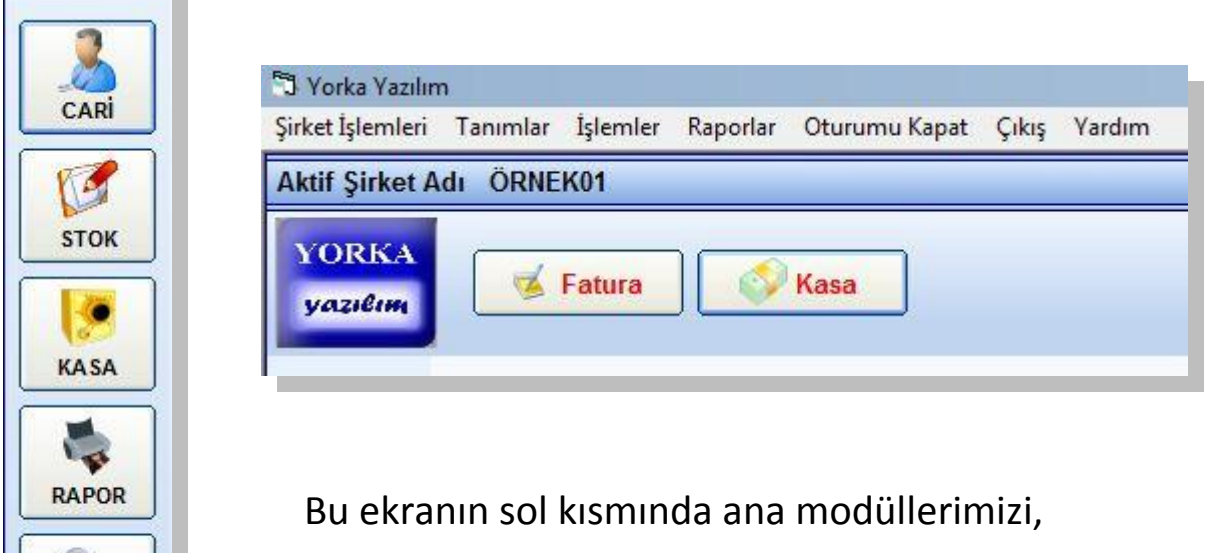

üst kısmında ise sıkça kullandığımız fatura ve kasa işlemleri düğmelerini bulabiliriz.

## <u>CARİ HESAPLAR:</u>

|            |          | Y         | (                  |             |                    |
|------------|----------|-----------|--------------------|-------------|--------------------|
| Cari Hesap | Adı      |           | Cari He            | sap Adı Bul | Ana Hesap Grup Car |
| ļl         |          |           | <u> </u>           |             |                    |
| Ana Hsp.   | Grup Kd. | Hesap Kd. | Hesap Adı          | Tel No.1    | Tel No.2           |
| 120        | 01       | 000       | Perakende Satışlar |             |                    |
| 120        | 01       | 0001      | YORKA TEKSTÍL      |             |                    |
| 120        | 01       | 0002      | YK MAKÍNA          |             |                    |
| 120        | 01       | 0003      | STF TEKSTIL        | 2           |                    |
|            |          |           |                    |             |                    |

Soldaki menüden Cari düğmesine bastığımızda karşımıza Cari hesaplarımızın listesi gelir.

Yeni bir cari kart tanımlamak veya daha önce tanımlanmış bir cari kartı düzenlemek için Cari Hesaplar düğmesine basın.

Herhangi bir hesabın cari ekstresini görüntülemek için ilgili cari hesabın satırını 2 kez tıklamanız yeterli olacaktır. Ya da cari hesap adı bölümüne adını yazıp enter tuşuna basarak da cari hesap ekstresine ulaşabilirsiniz.

## CARİ KART TANIMLAMA:

Cari hesaplarımızı cari kart formundan tanımlayabiliriz.

Bu formdan tanımlayacak olduğumuz cari hesaba ilişkin tüm tanımlamaları yapabilir. Cari kodu program otomatik olarak verecektir, unvan ve faturada yer alacak tam unvanı girin. Ardından fatura bilgilerini tanımlayın. Cari türü kısmı, tanımlayacak olduğumuz cari hesabın türünü belirler. **120-Alıcılar** seçeneği bu hesabın bir müşteri hesabı olduğunu, **320-Satıcılar** seçeneği ise bir tedarikçi hesabı olduğunu belirler.

|                                       | Bul                               | Kaydet                         | 🤗 Sil | 😺 Çıkış                                 | Yardım       | J      |
|---------------------------------------|-----------------------------------|--------------------------------|-------|-----------------------------------------|--------------|--------|
| C <mark>ari Ko</mark> du              | [                                 |                                | Ca    | ari Türü                                | 120 ALICILAR | •      |
| Ünvanı                                | YORKA TEKS                        | STIL                           | Gi    | rup                                     | 01 Genel     | -      |
| Fam Ünvanı                            | YORKA TEK                         | S <mark>TİL SAN.TİC.A.Ş</mark> | Pa    | ara Birimi                              | YTL          | •      |
| /ergi Dairesi                         | SARAYLAR                          |                                | Ye    | etkili Adı                              |              |        |
| /ergi No.                             | 6130097874                        |                                | Ko    | dv Dahil/Hariç                          | ; 🗆          |        |
| Detay Bilg                            | jileri                            | Devir Bakiyesi                 |       | Notlar                                  | İsko         | ntolar |
|                                       |                                   |                                |       |                                         |              |        |
| Adres<br>Ülke<br>İl                   | SARAYLAR M<br>Türkiye<br>İSTANBUL | MAH.                           |       | Tel No.<br>Tel No.<br>Fax No.           | 2            |        |
| Adres<br>Ülke<br>İl<br>İlçe           | SARAYLAR M<br>Türkiye<br>İSTANBUL | МАН.                           |       | Tel No.<br>Tel No.<br>Fax No.<br>Cep No | 1            |        |
| Adres<br>Ülke<br>İl<br>İlçe<br>E-mail | SARAYLAR M<br>Türkiye<br>İSTANBUL | ИАН.                           |       | Tel No.<br>Tel No.<br>Fax No.<br>Cep No | 1            |        |

Daha sonra yapacak olduğumuz tüm işlemlerde bu seçenek göz önüne alınarak sadece ilgili hesapların kullanılması sağlanacaktır.

Detay bilgileri bölümünden cari hesabın adres ve iletişim bilgilerini, Devir bakiyesi bölümünden firmanın borcunu veya alacağını girebiliriz. Notlar bölümünden firma ile ilgili notlarımızı takip edebiliriz. İskontolar bölümünde ise firmaya özel 3 farklı iskonto tanımlayabiliriz. Tanımlamalarımız bittiğinde formun üstündeki KAYDET düğmesine basarak verilerimizi kayıt altına alırız. Formu kapatmak için ÇIKIŞ düğmesine basınız.

## <u>CARİ HESAP EKSTRESİ:</u>

Cari hesap listesinden bir hesap seçip tıkladığımızda veya adını yazıp enter tuşuna bastığımızda ilgili cari hesabın ekstresine gireriz.

| 3            | Cari Ekstro        | e<br>uralai   | ndır 🔷 İı          | saliyelendir                 | Yazdır   | 🤱 Cari         | Bilgi          | ileri                    | 🖌 Not                              | <b>1</b> | ;ıkış                     | Yardım |
|--------------|--------------------|---------------|--------------------|------------------------------|----------|----------------|----------------|--------------------------|------------------------------------|----------|---------------------------|--------|
| CARI<br>STOK | Hesap K<br>Hesap A | odu 1<br>di Y | 20 01<br>ORKA TEKS | 0001<br>TIL                  |          | Başla<br>Bitiş | angıç<br>Taril | ; Tarihi 01.0<br>hi 31.1 | 1.2009 <b>-</b><br>2.2009 <b>-</b> |          | F                         |        |
| KASA         |                    |               |                    |                              |          |                |                |                          |                                    |          |                           |        |
|              | 29.04              | h<br>2009     | Evrak No.<br>11200 | Evrak Turu<br>Satis Esturasi | Açıklama |                | HA +           | Tutar (YTL)              | Doviz Kuru                         |          | Vade Tarihi<br>29 10 2009 |        |
| -            | 05.05              | 2009          | K3                 | Tahsilat Makbuzu             |          |                | 2              | 50,00                    | 0,0000                             | YTL      | 29.10.2009                |        |
| ARAÇLAR      |                    |               |                    |                              |          |                |                |                          |                                    |          |                           |        |

Ekstreyi açtığımızda karşımıza ilgili cari hesaba ait hesap dökümleri gelecektir.

Her hangi bir evrağın detaylarını görmek için o evrağın bulunduğu satırı iki kere tıklamamız yeterli olacaktır. İlgili evrağa ait detaylar açılacaktır.

Örneğin, bir faturayı tıkladığımızda o faturaya ilişkin detaylar, faturadaki ürün ve miktar bilgileri karşımıza gelir.

Programda tüm detaylar aynı şekilde bir tıklama ile açılarak karşınıza gelir. Kolay kullanımı sayesinde sizi yormaz.

İlgili kayıtlar tarih sırasına göre tüm hesap yılını kapsamaktadır.

Dilerseniz başlangıç veya bitiş tarihlerini ayarlayarak farklı iki tarih aralığına göre rapor alabilirsiniz.

| Başlangıç Tarihi | 01.01.2009 - |           |
|------------------|--------------|-----------|
| Bitiş Tarihi     | 31.12.2009 💌 | $\square$ |

Ekstrede firmanın borçları siyah olarak ve (+) işareti ile gösterilmektedir. Alacakları ise (yani bizim borcumuz) kırmızı ile gösterilir ve (–) işaretlidir.

|      | BORÇ  | ALACAK |              | YTL  | USD  | EURO |
|------|-------|--------|--------------|------|------|------|
| YTL  | 59,00 | 50,00  | DEVIR BAKIYE | 0,00 | 0,00 | 0,00 |
| USD  | 0,00  | 0,00   |              | 9,00 | 0,00 | 0,00 |
| EURO | 0,00  | 0,00   | GENEL TOPLAM | 9,00 | 0,00 | 0,00 |

Sayfanın alt bölümünde hesap ekstresinin toplam bakiyeleri yer almaktadır.

Sol tarafta borç ve alacak toplamları, sağ tarafta ise genel toplam bilgileri yer almaktadır.

Yorka Ticari Starter modülü dövizli takip modülünü içermemektedir. Ancak, diğer üst versiyonlarda döviz takibi bulunması ve tüm versiyonların bir biriyle uyumlu olması nedeniyle bakiye kısımlarında döviz bakiye alanları da yer almaktadır.

Ekstre yazdırmak için yukarıdaki YAZDIR düğmesini tıklamanız gerekmektedir. Karşınıza gelecek olan formda yazıcıya gönder ve Excel e gönder seçenekleri yer almaktadır. Bu seçeneklere göre dilerseniz direkt olarak yazdırabilir, ya da Excel e göndererek dilediğimiz şekilde düzenleyebiliriz.

Cari ekstre üzerinde Mouse un sağ tuşuna bastığımızda çeşitli filtreleme seçenekleri gelecektir. Bu filtreleri kullanarak dilediğimiz şekilde raporlar hazırlayabiliriz.

### FATURA:

Fatura kaydı için sayfanın üstündeki FATURA düğmesine basın.

| Fatura For | rmu                 |              |          |          |             |                     |            |             |             |               |          |
|------------|---------------------|--------------|----------|----------|-------------|---------------------|------------|-------------|-------------|---------------|----------|
| <b>Y</b>   | eni 🔎 Bul 🄇         | 🕉 Kaydet 🛛 🖁 | Yazdır   | 1        | Sil 🔒 P     | lasiyer             | 👋 Grupi    | - 🔏 🤇       | çıkış       | Yardım        |          |
| Hesap A    | dı YORKA TEKSTİL    | -            | Para     | Birimi   | YTL 💌       | Vade                | 2          | 9.10.2009   | K           | )V Dahil      |          |
| İşlem      | Satış Faturası      | _            | USD      | Kuru     |             | <sup>0</sup> İskont | o Oranı    | )           | <u> </u>    | ot No. Kullan |          |
| Fatura N   | lo 11200            |              | Euro     | Kuru     |             | 0                   |            |             |             | ania Cata     | -        |
| Tarih      | 29.04.2009          |              | Açık     | ama      |             |                     |            |             | Pe          | sşin sauş     |          |
| Lot No.    | Barkod              | Depo         |          | Plasiyer |             |                     |            |             |             |               |          |
|            |                     | 01 Genel     | -        |          | •           | Stok Lis            | Lot Lis    | t. Sip.     | Ekle        | Sil           | ]        |
| Stok Kodu  | J Stok Adı          |              |          | Miktar B | irim Birir  | n Fiyat P           | ara Birimi | KDV % İsk.( | Dr.% İskont | o Tutar       |          |
|            |                     |              | <u> </u> | A        | D. 📕        | <u> </u>            | /TL 👤      | 0           | <u> </u>    |               |          |
| Stk.Kd.    | Stok Adı            |              | Miktar   | Birim    | Birim Fiyat | KDV %               | İsk.%      | Ískonto     | Tutar       | Depo          | Açıklama |
| 0003       | NAKIŞLI BORNOZ SETİ | BEYAZ        | 1        | AD.      | 50,0000     | 18                  | 0          | 0,00        | 50,0        | 0 01 Genel    |          |
|            | 1                   |              | II       |          |             |                     |            |             |             |               | <u> </u> |

Karşımıza fatura giriş ekranı gelecektir. Bu ekran üzerinden tüm fatura kayıtlarımızı girebiliriz. İşlem alanında yer alan Alış Faturası, Satış Faturası, Satış İade ve Alış İade faturası seçeneklerinden birini seçerek ilgili faturanın kaydını yapabiliriz.

| Hesap Adı | YORKA TEKSTIL  | • |
|-----------|----------------|---|
| İşlem     | Satış Faturası | - |
| Fatura No | 11200          |   |
| Tarih     | 29.04.2009     |   |

İlk olarak hesap adı seçimi ile başlıyoruz. Daha sonra işlem türü, fatura no ve tarih alanlarını giriyoruz.

Gireceğimiz evrak bir satış faturası ise, ilk fatura numarasını verdikten sonra diğer faturalarda otomatik olarak sıra numarası gelecektir.

Stok ile ilgili bilgilerimizi aşağıdaki bölümden giriyoruz.

| Lot No.   | Barkod             | Depo     | Plasiyer     |         |                    |                |          |         |       |
|-----------|--------------------|----------|--------------|---------|--------------------|----------------|----------|---------|-------|
|           |                    | 01 Genel | •            | -       | Stok List.         | Lot List.      | Sip.     | Ekle    | Sil   |
| Stok Kodu | Stok Adı           |          | Miktar Birim | Birim   | Fiyat Para         | a Birimi KDV % | İsk.Or.% | İskonto | Tutar |
| 0003      | NAKIŞLI BORNOZ SET | TI BEYAZ |              | ▼ 50,00 | 00 <del>-</del> ҮТ | L 🚽 18         | 0 .      | • 0,00  | 50,00 |

İlgili ürün adını Stok adı bölümüne yazıyoruz veya yandaki küçük oka basarak açılan menüden seçiyoruz. Eğer seçeceğimiz ürün adı daha önceden tanımlanmamışsa, ürünün adını bu alana yazdığımızda otomatik olarak stok tanımlama ekranı karşımıza gelecektir.(Bkz. Stok Tanımlama)

Stok seçiminden sonra stok miktarı, birim fiyatı, varsa iskonto oranı gibi alanları da doldurduktan sonra enter tuşu ile satırın sonuna gittiğimizde ilgili satır otomatik olarak aşağıdaki listeye eklenecektir. Bir diğer yöntemle, verileri girdikten sonra EKLE düğmesine bastığımızda da aynı şekilde aşağıdaki listeye ekleyebiliriz.

Bu işlemi tekrarlayarak dilediğimiz kadar ürünü faturamıza ekleyebiliriz.

| TOPLAM       | 50,00 |
|--------------|-------|
| іѕконто      | 0,00  |
| ARA TOPLAM   | 50,00 |
| KDV          | 9,00  |
| GENEL TOPLAM | 59,00 |

Faturanın alt bölümünde fatura ile ilgili bakiye bilgisi ve detayları yer almaktadır.

| KDV Dahil      |  |
|----------------|--|
| Lot No. Kullan |  |
| Peşin Satış    |  |

Fatura formunun sağ üst kısmında yer alan bölümde faturamız ile ilgili bazı detaylar yer almaktadır. Buradaki seçeneklere göre **KDV dahil fatura** yazdırabiliriz. Yine bu bölümden **Peşin satış** seçeneğini işaretleyerek, faturanın kaydı ile birlikte otomatik olarak Kasa hesaplarına nakit olarak tahsilini girmiş oluruz.

Bu bölümde yer alan **Lot No Kullan** seçeneği Starter modülünde kullanılamamaktadır.

Fatura ile ilgili işlemlerimizi bitirdikten sonra basarak işlemlerimizi kayıt altına alabiliriz.

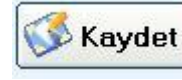

düğmesine

Daha sonra bu faturayı yazdırmak için

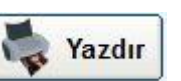

düğmesine

bastığımızda yazdırma seçenekleri formu karşımıza gelir.

| Gönder              | 🖇 Yzc.Kaydet 🛛 😺 Çıkış |   |
|---------------------|------------------------|---|
| Dizayn Dosyası      | FATURA                 |   |
| Kullanılacak Yazıcı | Varsayılan             | - |

Yazıcıya gönder seçeneğini seçtiğimizde direkt olarak yazıcıdan çıktı alabilir, ya da Excel'e gönder seçeneğini işaretleyerek faturamızı Excel formatında görüntüleyip düzenleyebiliriz.

Yazdırma ve Excele gönderme seçeneklerinde, firmanızın matbu fatura uygun olarak hazırlanmış fatura şablonunu kullanılmaktadır. (Bkz. Fatura Dizayn)

### <u> STOK:</u>

Stok hareketlerimiz ve stok mevcutlarımız ile ilgili tüm işlemler, STOK modülümüzde takip edilmektedir. Sol Menüde STOK düğmesine bastığımızda ilk olarak karşımıza stok listemiz gelir.

| S  | tok Mizan                        |                                   |           |                   |        |        |   |                |       |                |          |
|----|----------------------------------|-----------------------------------|-----------|-------------------|--------|--------|---|----------------|-------|----------------|----------|
| 6  | 🝠 Stok Kartla                    | rı 🥏 Depo Ak.                     | ) 📥 Y     | azdır             | Çıkış  | Yardım |   | Lot Kullan     | Bakiy | esizleri Gizle | Üretim   |
| E  | Baş.Tarih 01.0<br>Bit.Tarih 31.1 | 1.2009 - St.Ko<br>2.2009 - Lot No | d  <br>   | Stok Adı<br>Grubu |        | •      | • | Barkod<br>Depo |       |                |          |
| ſ  | Stok Kodu                        | Stok Adı                          |           | Grubu             | Açıkla | ma     |   | Miktar         | Birim | Ort.Al.Fyt.    | Maks.Al. |
|    | 0001                             | <b>ULUSLARARASI NA</b>            | LIYAT BED |                   |        |        |   | 0,00           | AD.   | 0,0000         | 0,000    |
| ۱ſ | 0002                             | YURTİÇİ NAKLİYAT E                | EDELÍ     |                   |        |        |   | 0,00           | AD.   | 0,0000         | 0,000    |
| Iſ | 0003                             | NAKIŞLI BORNOZ SE                 | ETÍ BEYAZ | Genel             | 10     |        |   | -1,00          | AD.   | 0,0000         | 0,000    |
|    |                                  |                                   |           |                   |        |        |   |                |       |                |          |
|    |                                  |                                   |           |                   |        |        |   |                |       |                |          |

Stok listemizden tüm tanımlı stok kalemlerimizi listeleyebiliriz. Ekstresini görmek istediğimiz bir stok kaleminin bulunduğu satırı tıkladığımızda, ilgili stoğun ekstresi karşımıza gelir.

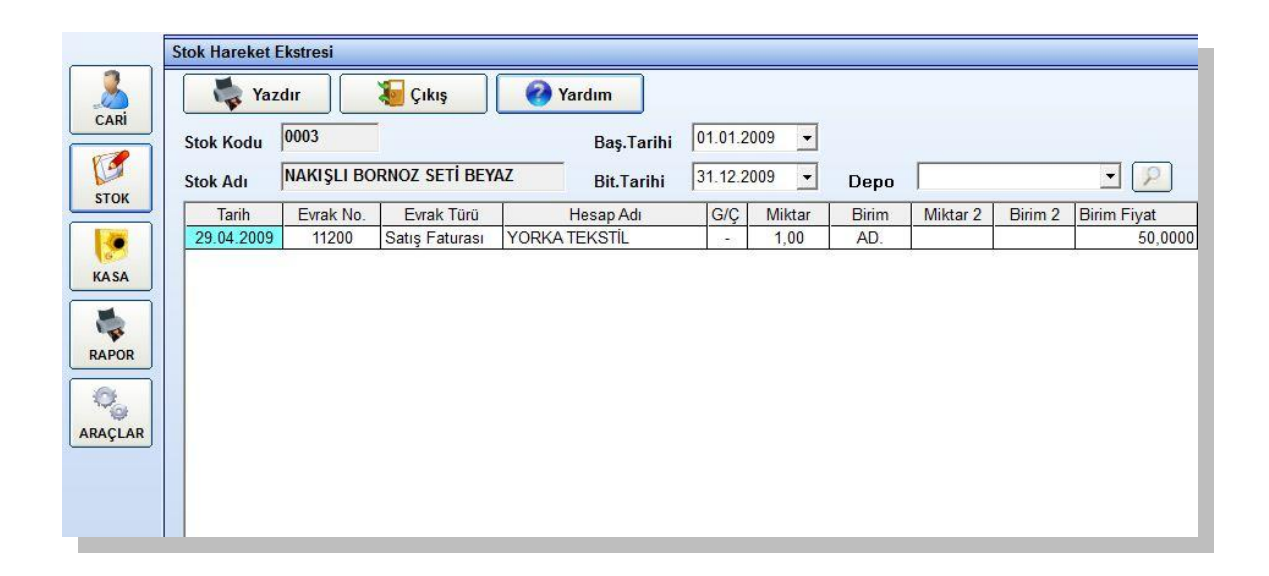

Stok ekstresinde ilgili stok kartının tüm hareketlerin, yani giren ve çıkan miktarlarını detaylı bir şekilde takip edebiliriz.

Dilersek bu ekstreyi yazdırabilir veya Excel formatında çıktı alabiliriz.

Üst bölümde Depo ve tarih seçeneklerini görebiliriz. Bu seçeneklere göre ekstremizi filtreleyebilir ve detaylı olarak rapor alabiliriz.

| Baş.Tarihi | 01.01.2009 | • |      |     |
|------------|------------|---|------|-----|
| Bit.Tarihi | 31.12.2009 | • | Depo | - 2 |

Yine, Stok mizanına dönelim, yeni bir stok kartı tanımlamak için formun üst kısmında yer alan düğmesine tıklamamız yeterli olacaktır.

Açılan formdan istediğimiz ürün tanımını yaparak işlemlerimizde kullanabiliriz.

| Stok Kartı Bilgile     | ri                 |                                |
|------------------------|--------------------|--------------------------------|
| 🔖 Yeni                 | 🔎 Bul 🧭 Kaydet 🔮 S | iil 🛛 🍇 Çıkış 🕜 Yardım         |
| Stok Kodu              |                    |                                |
| Stok Kodu 2            |                    |                                |
| Depo<br>Stok Grubu     | 01 - Genel         |                                |
| 1. Birim<br>2. Birim   | • = 1. Birim X     | En Boy                         |
| Kdv Oranı<br>Barkod    |                    | Yükseklik<br>Açılış Bakiyeleri |
| Fiyat 1                |                    | Alış Fiyatı (YTL)              |
| Fiyat 2<br>Fiyat 3     |                    | Lot No.                        |
| Min. Stok<br>Max. Stok |                    |                                |

Stok kartı tanımlamamız oldukça detaylıdır. Burada öncelikle stok kodu ve adı bölümleri girilmektedir. Stok kodunu boş bıraktığımız takdirde programımız otomatik olarak bir numara verecektir.

Daha sonra depo seçeneği ve stok gurubu seçenekleri gelir. Bu alanlarda kullanılan tanımlamaları Ekranın en üst bölümünde yer alan tanımlamalar bölümünden yapabiliriz.

Birim seçeneklerini de daha önceden şirket bilgileri bölümünden tanımlayabileceğimizi belirtmiştik. Genellikle standart olarak 1 adet birim tanımlanır. (Örn. Kg. Ad. Mt. Gibi) Bazı durumlarda bir birimle satın aldığımız bir ürünü farklı bir birimden satışını yapmamız gerekmektedir. Örneğin, koli ile aldığımız bir malı adet ile ya da kg. ile aldığımız bir malı mt. İle satabiliriz. Bu tür durumlarda 2. Birim seçeneğini tanımlayarak, 1. Birim çarpanı girdiğimizde, program ilgili stok işlemlerinde otomatik olarak dönüşüm yaparak stok kaydını yapacaktır.

KDV oranını tanımladığımız takdirde fatura işlemlerinde otomatik olarak KDV oranı gelmektedir. Yine ihtiyaç durumuna göre her bir stok kalemi için 3 farklı fiyat tanımlanabilmektedir. Bu girilen değerlere göre faturada birim fiyat alanında seçenek olarak karşımıza gelecektir.

Minimum ve maximum stok tanımlaması yapıldığında program otomatik olarak bize ihtiyaç listesi hazırlayabilmektedir. Ancak, bu özellik starter versiyonunda aktif değildir. Bu özellik için versiyon yükseltmeniz gerekmektedir.

| Baş.Tarih | 01.01.2009 | - | St.Kod  | Stok Adı |   | Barkod |          |
|-----------|------------|---|---------|----------|---|--------|----------|
| Bit.Tarih | 31.12.2009 | • | Lot No. | Grubu    | • | Depo   | $\Box 2$ |

Stok mizanında da detaylı bir şekilde rapor alınabilmektedir.(Bkz. Raporlar)

## KASA:

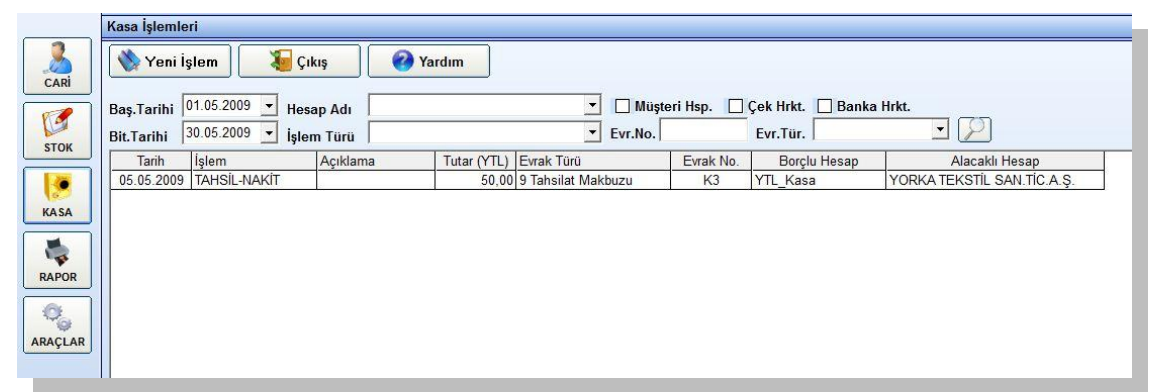

Ana menüde sol tarafta KASA düğmesinden günlük kasa formumuza ulaşabiliriz. Bu form üzerinden günlük tahsilat ve ödeme işlemlerimizin takibini yapabilir, farklı iki tarih aralığına göre ve filtreleme seçeneklerine göre kasa raporumuzu hazırlayabiliriz.

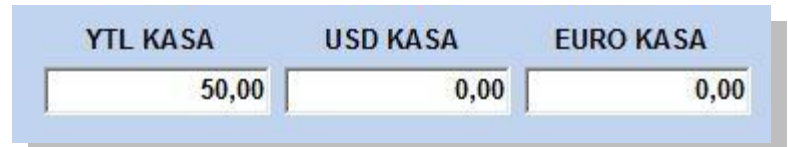

Sayfanın sağ alt bölümünde kasa mevcutlarımız görüntülenmektedir.

Yeni bir kasa işlemi yapmak için, formun üzerindeki YENİ İŞLEM düğmesine veya sayfanın üzerindeki KASA düğmesine basmamız gerekmektedir.

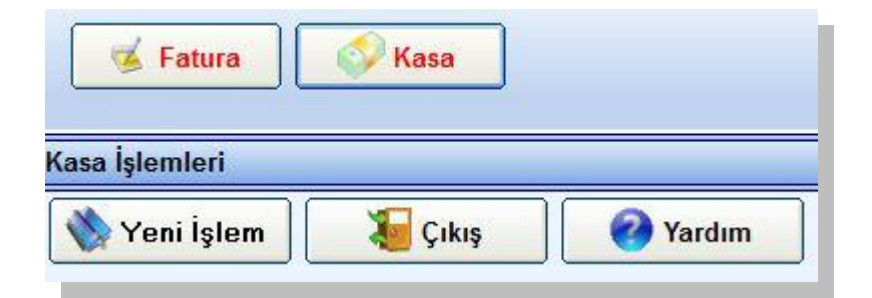

Açılan formdan ilgili işlemimizin kaydını alabiliriz. Öncelikle tarih ve vade seçeneklerimizi ayarlıyoruz. Daha sonra işlem türü alanından ilgili işlemi seçiyoruz. Bu alanda beli başlı Tahsil ve ödeme opsiyonları tanımlanmıştır.

| Kasa İşlemleri |               |                 |          |
|----------------|---------------|-----------------|----------|
| Yeni Ka        | ydet          | 👻 🍹<br>Sil Çıkı | ş Yardım |
| Tarih          | 29.10.2009 💌  |                 |          |
| Vade Tarihi    | 29.10.2009 💌  |                 |          |
| Evrak No.      |               |                 |          |
| İşlem Türü     | TAHSIL-NAKİT  |                 | •        |
| Borçlu Hesap   | YTL_Kasa      |                 | •        |
| Alacaklı Hesap | YORKA TEKSTIL |                 | •        |
| Açıklama       | Į.            |                 |          |
| Para Birimi    | YTL -         |                 |          |
| Tutar YTL      | 50,00         |                 |          |
| Tutar USD      | 0,00          |                 |          |
| Tutar EURO     | 0,00          |                 |          |
| Döviz Kuru     | þ,00          |                 |          |
|                |               |                 |          |

Seçtiğimiz işlem türüne göre aşağıdaki Borçlu hesap ve Alacaklı hesap alanları sadece ilgili hesapları gösterecektir. Böylece kolayca hata yapmadan işlemlerimizi yapabiliriz.

İlgili hesapları seçtikten sonra, tutar bölümüne işlem tutarını girip, KAYDET düğmesine bastığımızda işlemimiz tamamlanmış olacaktır. olarak kayıtlar yapılmış olacaktır.

#### RAPORLAR:

|      | Raporlar       |              |            |       |  |
|------|----------------|--------------|------------|-------|--|
| CARI | Fatura Listesi | 🤱 Cari Mizan | Stok Mizan | Çıkış |  |

Cari hesaplarımız ve stoklarımız ile ilgili raporlarımızı raporlar bölümünden alabiliriz.

Sol menüde RAPORLAR düğmesine bastığımızda karşımıza ilgili rapor seçenekleri gelecektir.

Fatura Listesi, Cari Mizan, Stok Mizan Raporları.

| Ta Ya                     | zdır                                             | 纋 Çıkış                                                                                                    | Yardım                                                                                                    |                                                                                                    |                                                                                                    |                                                                                                    |                                                                                                    |                                                                                                    |
|---------------------------|--------------------------------------------------|----------------------------------------------------------------------------------------------------|----------------------------------------------------------------------------------------------------|----------------------------------------------------------------------------------------------------|----------------------------------------------------------------------------------------------------|----------------------------------------------------------------------------------------------------|----------------------------------------------------------------------------------------------------|----------------------------------------------------------------------------------------------------|
| aş. Tarihi<br>lit. Tarihi | 01.01.2009<br>31.12.2009                         | <ul> <li>Baş. Fatu</li> <li>Bit. Fatur</li> </ul>                                                                                            | ra No. Hesap<br>a No. Fatura                                                                                                    | Adı<br>Türü                                                                                                    | Satış Faturası                                                                                                    | _                                                                                                    | •                                                                                                    | $\square$                                                                                                    |
| Tarih                     | Evrak No.                                        | Evrak Türü                                                                                                    | Hesap Adı                                                                                                    | Açıkl                                                                                                    | ama                                                                                                    | BA                                                                                                    | Tutar YTL                                                                                                    | Tutar USI                                                                                                    |
| 29.04.2009                | 11200                                            | Satış Faturası                                                                                                    | YORKA TEKSTİL SAN.TİC.A.Ş.                                                                                                    |                                                                                                    |                                                                                                    | +                                                                                                    | 59,00                                                                                                    | 0,                                                                                                    |
|                           | iaş. Tarihi<br>it. Tarihi<br>Tarih<br>29.04.2009 | iaş. Tarihi         01.01.2009           iit. Tarihi         31.12.2009           Tarih         Evrak No.           29.04.2009         11200 | iaş. Tarihi 01.01.2009 ▼ Baş. Fatu<br>iit. Tarihi 31.12.2009 ▼ Bit. Fatur<br>Tarih Evrak No. Evrak Türü<br>29.04.2009 11200 Satış Faturası | Image: Tarihi       01.01.2009       ■       Baş. Fatura No.       Hesap         iaş. Tarihi       31.12.2009       ■       Bit. Fatura No.       Fatura         Tarih       Evrak No.       Evrak Türü       Hesap Adı         29.04.2009       11200       Satış Faturası       YORKA TEKSTİL SAN.TİC.A.Ş. | Iaş. Tarihi       01.01.2009       ✓       Baş. Fatura No.       Hesap Adı         iit. Tarihi       31.12.2009       ✓       Bit. Fatura No.       Fatura Türü         Tarih       Evrak No.       Evrak Türü       Hesap Adı       Açıkla         29.04.2009       11200       Satış Faturası       YORKA TEKSTİL SAN.TİC.A.Ş. | Image: Tarihi       01.01.2009       ✓       Baş. Fatura No.       Hesap Adı         Iaş. Tarihi       31.12.2009       ✓       Bit. Fatura No.       Fatura Türü       Satış Faturası         Tarih       Evrak No.       Evrak Türü       Hesap Adı       Açıklama         29.04.2009       11200       Satış Faturası       YORKA TEKSTİL SAN.TİC.A.Ş. | iaş. Tarihi       01.01.2009       Baş. Fatura No.       Hesap Adı         iit. Tarihi       31.12.2009       Bit. Fatura No.       Fatura Türü         Tarih       Evrak No.       Evrak Türü       Hesap Adı         29.04.2009       11200       Satış Faturası       YORKA TEKSTİL SAN.TİC.A.Ş.       + | Image: Tarihi       01.01.2009       ▼       Baş. Fatura No.       Hesap Adı       ▼         Iaş. Tarihi       31.12.2009       ▼       Bit. Fatura No.       Fatura Türü       Satış Faturası       ▼         Tarih       Evrak No.       Evrak Türü       Hesap Adı       Açıklama       BA       Tutar YTL         29.04.2009       11200       Satış Faturası       YORKA TEKSTİL SAN.TİC.A.Ş.       +       59,00 |

Fatura Listesi raporunda, tüm cari hesaplarda kayıtlı olan faturalarımızı rapor olarak alabiliriz. Dilersek, tarih aralığına göre, fatura numarasına göre veya fatura türüne göre farklı filtreleme seçeneklerini de kullanarak ihtiyacımız olan raporu hazırlayabiliriz. Bu raporu da yazıcıya veya Excel e göndererek çıktı alabiliriz.

| 4      | Yazdı | r L      |         | § Yardım                   | Bakiyesizleri Gi | zle 🔽     |                         |
|--------|-------|----------|---------|----------------------------|------------------|-----------|-------------------------|
| Hsp.Ad | 120 - | ALICILAR |         | Grubu                      | Şehir            |           | $\overline{\mathbf{P}}$ |
| A.Hsp. | Kodu  | Grp.Kd.  | Hsp.Kod | Hesap Adı/Ünvanı           | Tutar YTL        | Tutar USD | Tutar EUR               |
| 12     | )     | 01       | 0001    | YORKA TEKSTIL SAN.TIC.A.Ş. | 9,00             | 0,00      |                         |

Cari mizan raporu bize firmamızın tüm alacak ve borçları ile ilgili bilgileri veren rapordur. Bu formda Hesap türü, grubu veya şehir bazında filtrelemeler yaparak Alacak veya borçlarımızın durumunu görebiliriz.

| Stok Miza            | in      |                            |                 |                   |                 |   |                |       |
|----------------------|---------|----------------------------|-----------------|-------------------|-----------------|---|----------------|-------|
| 💕 Stok               | Kartla  | rı 🥏 Depo A                | .k. 🛛 🦓 Y       | 'azdır 🛛 😺 Ç      | ikış 🛛 🧭 Yardım |   | Lot Kullan     | Bakiy |
| 3aş.Tar<br>3it.Tarif | ih 01.0 | 1.2009 • St<br>2.2009 • Lo | t.Kod<br>ot No. | Stok Adı<br>Grubu |                 | • | Barkod<br>Depo |       |
| Stok Kor             | lu      | Stok Adı                   |                 | Grubu             | Açıklama        |   | Miktar         | Birim |
| 000                  | )1      | ULUSLARARASI               | NAKLÍYAT BED    | 9.5<br>-          |                 |   | 0,00           | AD.   |
| 000                  | 12      | YURTİÇİ NAKLİY,            | AT BEDELÍ       |                   |                 |   | 0,00           | AD.   |
| 000                  | 13      | NAKISI I BORNO             | 7 SETÍ BEYAZ    | Genel             | 2 P             |   | -1.00          | AD    |

Stok mizan rapor da yine firmamızın durumunu görmemizi sağlayan raporlardandır. Bu rapor ile mevcut stok mevcudumuzu listeleyebiliriz. Bu raporda diğerlerinde olduğu gibi ihtiyacımız olan kriterlere göre filtreleyebilir, hazırladığımız raporu yazdırabilir veya Excel e gönderebiliriz.

Tüm raporlar sadece birkaç dakika içerisinde elinizde olacaktır.

### <u>ARAÇLAR:</u>

Programın işleyişi ile ilgili olan ayarlamalar bu bölümde yer almaktadır.

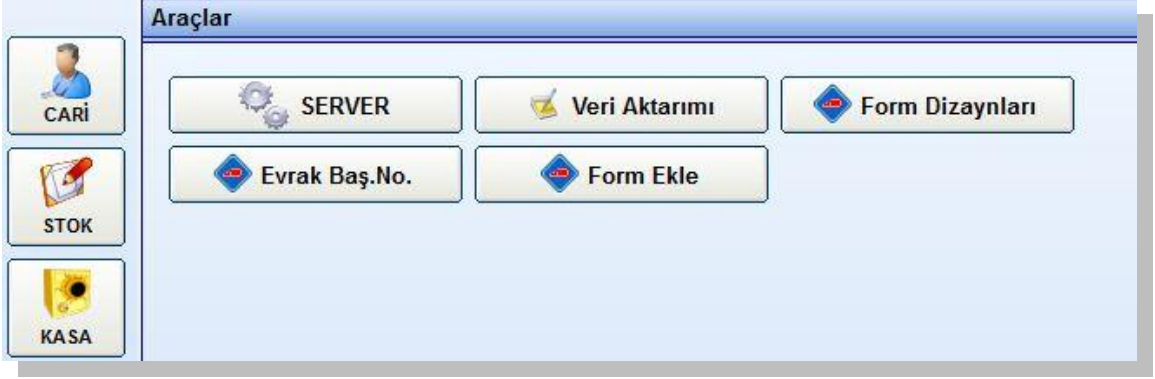

Server ayarları, Veri aktarımı, Form dizaynları, evrak başlangıç numaraları, Form Ekle. Bu seçeneklerden bazıları sizin kullanımınız içindir. Ancak, bazı ayarları değiştirmeden önce teknik destekteki arkadaşlarımızla görüşmeniz sizin için faydalı olacaktır. Burada öncelikle sizin kullanabileceğiniz özellikler anlatılacaktır.

## <u>Form Dizaynları:</u>

Form Dizayn Editörü, program içerisinde kullanacağınız çeşitli yazdırma şablonlarının tasarımı için hazırlanmış bir formdur. Bu form vasıtası ile, Excel formatındaki şablonlarda, her bir alana hangi değerin gideceğini ayarlamanız mümkün olmaktadır.

| 📏 Yeni 🕺 🐼 Kaydet  | Dizayn Sihirbazı 🔗 Sil |
|--------------------|------------------------|
| Form Adı Fatura Şa | blon Dosyası           |
| FATURA             | Seç                    |
| Alan Adı           | Dikey Yatay            |
|                    | Ek                     |
| Alan Adı           | Dikey Yatay            |
| TAMUNVAN           | B 2 🗸                  |
| Ftr No             | B 10 🔽                 |
| Ftr Tarihi         | I 7 🔽                  |
| Irs Tarihi         | A 4 🔽                  |
| Doviz Kuru         | C 36                   |
| Aciklama           | C 23 🗸                 |
| Toplam             | I 30 🔽                 |
| lsk_Toplam         | I 31 🔽                 |
| Ara_Toplam         | I 32 🔽                 |
| Kdv_Toplam         | I 33 🔽                 |
| Genel_Toplam       | I 34 🗹                 |
| Adres              | B 3 🔽                  |
| Sehir              | В 4 🔽                  |
| V_Dairesi          | D 7 🗹                  |
| V_No               | D 8 🗹                  |
| Vade_Tarihi        | C 20 🗸                 |
| Stok Kodu          | A                      |

Yazdırma için kullanacağınız tüm şablonlar, programın kurulu olduğu dizinde şablonlar klasörü içerisinde bulunmaktadır. Bu klasörü aşağıdaki dizinin altında bulabilirsiniz:

C:\Program Files\Yorka\sablon\

Bu klasör içerisindeki fatura.xls dosyası sizin fatura şablonunuzdur. Bu şablonu düzenleyerek kendi matbu faturanıza özel bir tasarım oluşturabilirsiniz.

| Form Adı |     | Fatura Şablon | Dosyası |       |     |       |        |      |
|----------|-----|---------------|---------|-------|-----|-------|--------|------|
| FATURA   | . 💌 |               |         |       |     | Seç   |        |      |
| Alan Adı |     |               |         | Dike  | у   | Yatay |        |      |
| Ftr_No   |     |               |         | В     | •   | 10    |        | Ekle |
| Alan Adı |     |               |         | Dik   | ey  | Yatay |        |      |
| TAMUNVAN |     |               |         | B     | 1   | 2     |        |      |
|          |     |               |         | 1 2 2 | a 1 |       | less 1 |      |

Öncelikle örnek veriler ile Excel formatındaki dosyayı faturanıza uygun hale getirin. Daha sonra, form dizayn editörü üzerinden, ilgili alanların hangi Excel hücresine gideceğini ayarlayarak tasarımınızı tanımlayın.

Form adı bölümünden FATURA seçeneğini seçin. Daha sonra aşağıdaki alanları tek tek tıklayarak düzenleyin. Tıkladığınız alan yukarıdaki kutulara gelecektir. Daha sonra dikey ve yatay değerleri girerek EKLE düğmesine basın. Eğer bu alanın faturanızda çıkmasını istemiyorsanız, en sağdaki işareti kaldırmanız gerekmektedir.

Tüm parametre ayarlarınızı girdikten sonra, formun üstündeki KAYDET düğmesine basarak tasarımınızı kayıt altına almayı unutmayın.

Dikkatli yaptığınız takdirde kısa bir sürede ve kolayca kendi tasarımınızı hazırlayabilirsiniz.

Tasarım konusunda zorlanacak olursanız teknik destekteki arkadaşlarımız sizin için bu ayarlamaları yapacaklardır.

#### Veri Aktarımı:

Veri aktarımı modülü, program altında farklı bir şirket veritabanı açtığınızda, eski veritabanındaki tanımlamaların veya devir bakiyelerinin aktarımına yardımcı olacak bir modüldür.

| o Başlat           |   | ; Yardım              |  |  |  |  |
|--------------------|---|-----------------------|--|--|--|--|
| Caynak Şirket      |   | Hedef Şirket          |  |  |  |  |
|                    | - |                       |  |  |  |  |
| TANIMLAR           |   | DEVIRLER              |  |  |  |  |
| Hesaplar           |   | Cari Devirler         |  |  |  |  |
| Stok Tanımları     |   | Stok Devirleri (Lot.) |  |  |  |  |
| )iğer Hesaplar [   |   | Stok Devirleri        |  |  |  |  |
| şlemler [          |   | Sipariş Devirleri     |  |  |  |  |
| vrak Tanımları 🛛 [ |   |                       |  |  |  |  |
| Gruplar [          |   |                       |  |  |  |  |
| )epolar [          |   |                       |  |  |  |  |

Öncelikle yeni şirket aç seçeneği ile yeni bir şirket açıp daha sonra bu bölüme geliniz.

Bu form üzerinden, kaynak(eski şirket veritabanı) ve hedef(Yeni şirket veritabanı) veritabanlarını seçtikten sonra, aşağıdaki alanları işaretleyerek aktarmak istediğiniz verilerinizi seçin.

Daha sonra BAŞLAT düğmesine basarak verilerinizin aktarımını yapabilirsiniz.

#### Lütfen Dikkat:

Bu bölümde çok dikkatli olmanız gerekmektedir. Zira, yanlış kaynak veya hedef veritabanlarını seçmeniz halinde geçmiş döneme ait verileriniz kaybolabilir. Bu işlemleri yapmadan önce geçmiş verilerinizi yedeklemenizi tavsiye ederiz.